# **PURCHASING LEVEL 2**

#### **REVIEW OF STEPS TO PLACING AN ORDER**

- **1.** Research the parts/service you need.
- 2. You need a work order number.
- 3. Create purchase requisition (preq).
- Send any quotes, justification, etc. to Materials Management.
- 5. Once preq is approved and required paperwork verified, Materials Management will place the order.

# **BIGGEST MISCONCEPTION**

- That a preq means you have authority to order the part/have vendor come for service.
- WRONG a preq is a request to order the part or service. It still has to go through the approval process and get placed on a purchase order.
- Violations of this policy mean that we must send the preq to the Director and then to the AVP to sign along with a reason why the policy was not followed.
- Exception is if it was an emergency.

## **Emergency Vs Rush**

#### Emergency

- You had to call in a vendor for service or order the part without having a PO# first.
- Example a flood at night.
- Preq must be done the next business day.

#### • Rush

- You need the part or service ordered right away.
- Rush should be the first word in the description field on the preq line for each item so Materials Management knows to process it first. Can also put next to preq#.

# **APPROVAL LIMITS**

- Every employee has an approval limit in Famis
  - Mechanic, Administrative \$o
  - Supervisor/Planner Scheduler \$5,000
  - Manager \$25,000
  - Assistant Director/Business Manager \$100,000
  - Director \$250,000
  - AVP \$500,000
  - Even after preq has been approved in Famis by all parties, it still has to go through our approval process as a second check.

## **GENERAL RULES REVIEW**

- 1) Must have a PO# before ordering any part or service. You cannot verbally order something or use the preq# as your order (unless it is an emergency).
- 2) Have clear and complete description i.e. do not just put "per quote" – must list details. If you have spoken to someone at the vendor, note it.
- 3) Cannot split job into multiple preq's.
- 4) Must be an approved vendor.
- 5) The information put next to the preq# does not transfer to the PO.

## **GENERAL RULES REVIEW**

- 6) Vendors do not have access to the work order# or preq#.
- 7) Only one part per line on the preq.
- 8) Emergency is when you had to call in the vendor without getting a PO# first. It should be the first word in the description field on each preq line and next to the preq#. Preq should be done within the next business day.
- 9) Rush is when you need the preq processed right away but it has not been ordered yet. It should be the first word in the description filed on each preq line and next to the preq#.

## **QUOTES & SPJCI**

- Under \$1,000 quote not required but recommended.
- Between \$1,000 and \$25,000 quote required. If scope of work not known then use not to exceed (NTE) amount but be as accurate as possible.
- Over \$25,000- three quotes required. If scope of work not known then use not to exceed (NTE) amount but be as accurate as possible.
- Over \$25,000 Supplier Price Justification and Conflict Information (SPJCI) form required as well. In addition the Additional Justification for Req's over \$25,000 must also be filled out and req's will be reviewed by University Finance office.

#### <u>Section A – bids</u>

University or Hospital Contracted Supplier – vendors negotiated by Corporate Purchasing for University-wide contracts - not necessary to have other bids when using these vendors:

> Champion Moving Hill & Markes Otis Elevator Waste Management Wesco

Supplier Price Justification and Conflict Information (SPJCI) Form Required for UR, URMC and HH Sponsored and Non-Sponsored Fund Purchases Date Reg# Vendor Requested by Phone Department must submit a completed SPJCI Form for all purchases; if the total is \$25,000 or greater. Complete all applicable sections, sign and attach all supporting documentation (proposed contract, all quotes, analyses, etc). Provide full explanation, complete description and/or list all relevant reasons where space has been provided. The rationale must be clear and convincing, avoiding generalities. Incomplete forms or forms lacking sufficient detail cannot be approved and may be returned possibly delaying issuance of a purchase order. Note: Departments are responsible for retention of all justification and supporting documentation needed to support a compliance audit for all Purchases, whether the purchases are internal and/or direct made via Contract, Requisition, Request for Payment, Supplier Invoice Request, SOLO, P-Card, Petty Cash, etc. SECTION A - Written Quotes, Proposals, and Competitive Bids - Purchases >= \$250,000 Competitive Bids - Purchases >= \$250,000 require multiple written formalized bids through a competitive proposal process and require a cost price analysis be performed in conjunction with the bid review process. (Same item quote by multiple suppliers): Attach bids/quotes/proposals to this form. Record below. \* The use of a competitive bid and negotiated agreement on behalf of the University (i.e. University or Hospital contracted standard supplier) satisfies the bid requirements. Identify the Purchasing Staff member who assisted with obtaining and analyzing the quotes: Total/Quoted Price Quote Attached? 1 2 ¢ 3 University or Hospital Contracted Standard Supplier Name Quoted Price SPJCI 10/2019 Page 1 of 5

#### Section B

If only 1 bid was obtained then check the reason under the Non-Competitive section.

If there were multiple bids but the low bid was not selected then check all the boxes that apply.

If you obtained multiple bids and did select the lowest bidder then you don't have to fill out this page. Supplier Price Justification and Conflict Information (SPJCI) Form

| Date    |                                  | Req#                                                        | Vendor                                                                                                    |                                                                                      | Requested by                                                                                       | Phone                                                              |                             |
|---------|----------------------------------|-------------------------------------------------------------|----------------------------------------------------------------------------------------------------|--------------------------------------------------------------------------------------|----------------------------------------------------------------------------------------------------|--------------------------------------------------------------------|-----------------------------|
| SECTIO  | ON B - M                         | on-Competi                                                  | tive/Low Bid Not Select                                                                                        | ed – Required for                                                                    | all Purchases >= \$2                                                                               | 5.000                                                              |                             |
| (Select | one and                          | explain)                                                    |                                                                                                    |                                                                                      | 44                                                                                                 | ,,,,,,,,,,,,,,,,,,,,,,,,,,,,,,,,,,,,,,,                            |                             |
|         |                                  |                                                             |                                                                                                    |                                                                                      |                                                                                                    |                                                                    |                             |
| Vendo   | r Name:                          |                                                             |                                                                                                    | Description                                                                          | of Product / Service:                                                                              |                                                                    |                             |
|         | Non                              | -Competit                                                   | ive (no other company                                                                                          | with known capat                                                                     | bility, proprietary or                                                                             | patented product                                                   | /service                    |
|         |                                  | The item o                                                  | r service is only available                                                                                    | from a single sou                                                                    | irce.                                                                                              |                                                                    |                             |
|         |                                  | A public ex<br>competitiv                                   | igency or emergency for<br>e solicitation                                                                      | the requirement                                                                      | will not permit a dela                                                                             | y resulting from                                                   |                             |
|         |                                  | The Federa<br>proposals i                                   | I awarding agency or pa<br>n response to a written r                                                           | ss-through entity<br>request or as iden                                              | expressly authorizes<br>tified in the project                                                      | non-competitive<br>proposal                                        |                             |
|         |                                  | After solici                                                | tation a number of source                                                                                      | ces, competition is                                                                  | s determined inadeq                                                                                | uate                                                               |                             |
|         | Low<br>reason<br>past p<br>other | Bid Not Se<br>s: Technical<br>erformance of<br>sources cons | elected: (multiple quot<br>requirements precision,<br>of alternative suppliers (p<br>idered and basis for reje | es obtained but le<br>tooling, reliability<br>oor performance,<br>ction (continue or | owest bid was not se<br>, etc., ability to main<br>, service, unavailabili<br>n back as necessary) | lected for the foll<br>tain research cont<br>ty of parts, etc.). I | owing<br>inuity,<br>dentify |
|         | Please                           | select the re                                               | eason for recommending                                                                                         | g the above name                                                                     | ed supplier:                                                                                       |                                                                    |                             |
|         | The re                           | quested proc                                                | luct is an integral part or                                                                                    | r accessory to exis                                                                  | ting equipment.                                                                                    |                                                                    |                             |
|         | The se<br>or a m                 | rvice request<br>anufacturer':                              | ed is for existing equipm<br>designated service prov                                                           | ient, which can or<br>vider.                                                         | nly be completed by                                                                                | the original manu                                                  | facture                     |
|         | The re<br>essent                 | quested proc<br>ial to a partic                             | luct or service has a uniq<br>ular research protocol o                                                         | ue design, perfor<br>r teaching needs a                                              | mance, and/or quali<br>and are not available                                                       | ty specifications the in comparable pr                             | hat are<br>oducts           |
|         | The re<br>(check                 | quested prod<br>all that apply                              | uct or service is essentia<br>)                                                                                | l in maintaining re                                                                  | esearch continuity in                                                                              | the following mar                                                  | nners                       |
|         |                                  | Requested                                                   | product is being used in                                                                                       | continuing resear                                                                    | ch experiments                                                                                     |                                                                    |                             |
|         |                                  | For compar                                                  | ability of research result                                                                                     | s, the same produ                                                                    | ict is required                                                                                    |                                                                    |                             |
|         |                                  | This good/s                                                 | ervice has been identifie                                                                                      | d an approved in                                                                     | this research grant c                                                                              | ontract                                                            |                             |
|         | The rea                          | quested servi                                               | ce requires a supplier th                                                                                      | at can demonstra                                                                     | te unique skills or ex                                                                             | perience                                                           |                             |
|         | Emerge<br>safety i<br>equipm     | ency – The go<br>hazard, speci-<br>nent essential           | ods or services are need<br>al or time sensitive even<br>for daily operations                                  | ed to correct or pr<br>ts; and/or emerge                                             | revent an emergency<br>ency repair or replace                                                      | health, environm<br>ment of existing                               | iental o                    |

SPJCI 10/2019 Page 2 of 5

#### <u> Section C – Cost/Price Analysis</u>

Check the boxes that apply.

#### Section D – Conflict of Interest

If a conflict of interest exists the SAVP will need to sign the Justification form as well.

| Date     | Req#               | Vendor                                              |                                                | Requested by           |                   | Phone       |             |
|----------|--------------------|-----------------------------------------------------|------------------------------------------------|------------------------|-------------------|-------------|-------------|
| SECTIO   | ON C Cost/Price    | e Analysis – Required                               | for All Purchases >                            | = \$25,000             |                   |             |             |
| Select   | all below that sup | port determination the                              | at this purchase is fair                       | and reasonable)        |                   |             |             |
|          | Competitive Bi     | ids (see page 1 for sur                             | mmary of responses)                            |                        |                   |             |             |
|          | 2 written quote    | es attached (2CFR200                                | requirement for Gr                             | ant (GR) Purchases)    |                   |             |             |
|          | Contract prices    | s reflecting savings th                             | at are not available t                         | to the general public  | : (University-W   | ide, GPC    | , GSA, NYS  |
|          | or E&I). Please    | specify contract                                    |                                                |                        |                   |             |             |
|          |                    |                                                     |                                                |                        |                   |             |             |
|          | benchmarks (i.     | compare more favora<br>e. ECRI)                     | ably than in-house (U                          | University IT, ISD, Co | py Ctr, Faciliti  | es) or na   | tional      |
|          | Independent Esti   | imate \$749,999                                     |                                                | Include summary of ir  | ndependent est    | imates ar   | nd          |
| ECTIO    | N.D Conflict of    | Interest                                            | 1                                              | supporting documenta   | ation of cost/pri | ice         |             |
| and lat  | el laterat la f    | interest                                            |                                                |                        |                   |             |             |
| onnice   | No Conflict of L   | hation – per University                             | Conflict of Interest Po                        | licy.                  |                   |             |             |
| lama     | file connectori    | nterest Exists (if checked                          | I, continue to Section E)                      |                        |                   |             |             |
| n addit  | tion to the inform | lated individual with on<br>nation set forth in Sec | Conflict of Interest:<br>ctions A. B. and C ab | ove, check all bracke  | Title             | he proce    |             |
| itilized | to manage the C    | Conflict of Interest:                               |                                                |                        | to describing t   | ine proce   | :33         |
|          | The individual v   | vas excluded from all                               | discussions and deci                           | ision-making           |                   |             |             |
|          | The individual v   | was involved (e.g. in c                             | discussions) but did r                         | not participate in the | e decision        |             |             |
|          | The recommen       | dation or decision wa                               | as made by the indivi                          | iduals' supervisor     |                   |             |             |
|          | The recommend      | dation or decision wa                               | is made by internal i                          | ndividuals with appr   | ropriate exper    | tise        |             |
|          | An external exp    | ert recommended the                                 | e purchase                                     |                        |                   |             |             |
|          | Other manager      | nent strategies and re                              | easons (describe):                             |                        |                   |             |             |
| FAC      | ONFLICT OF IN      | TEREST EXISTS, TH                                   | E UNIVERSITY'S S                               | ENIOR VICE PRES        | IDENT OF A        | DMINIC      | TRATION     |
| ND F     | INANCE, OR HI      | IS OR HER DESIGN                                    | EE, MUST APPRO                                 | VE THE PURCHAS         | E.                | DIVINI      | TRATION     |
|          | APPROVED           | DISAPPRO                                            | VED ON BEHALF OF                               | SR VP OF ADMINIST      | TRATION AND       | FINANC      | E           |
| By:      |                    |                                                     |                                                |                        |                   |             |             |
| itle: /  | Associate Vice Pre | sident of Purchasing                                | and Supply Chain                               |                        | Date:             |             |             |
|          |                    |                                                     |                                                |                        |                   |             |             |
|          |                    |                                                     |                                                |                        |                   |             |             |
|          |                    |                                                     |                                                |                        |                   |             |             |
|          |                    |                                                     |                                                |                        | SP.               | UCI 10/2019 | Page 3 of 5 |
|          |                    |                                                     |                                                |                        |                   |             |             |

Supplier Price Justification and Conflict Information (SPJCI) Form

#### <u>Section E – Minority and Small Business</u> <u>Information</u>

This is only required to be filled out if you are using a Grant account (FAO will start with GR).

Supplier Price Justification and Conflict Information (SPJCI) Form

| Section E - Minority and Small Business Information - Required for all federally funded Purchased (RAO = GR) > ± \$25,00       Size Category     Number<br>Solicited     Reason Not Solicited     Reason Not Solicited       Size Category     Number<br>Solicited     Reason Not Solicited     Reason Not Solicited       Other-Than-Small Businesse<br>Small Businesses (including ANC's and<br>Indian Tribes)     Select from List     Select from List       Seried Disadvantaged Businesses     Select from List     Select from List       Seried Disadvantaged Businesses     Select from List     Select from List       Woman-Owned Small Businesses     Select from List     Select from List       Service-Disabled Veteran-Owned Small<br>Businesses     Select from List     Select from List       Minority Owned Business     Select from List     Select from List       Yetran Owned Small Businesses     Select from List     Select from List       Service-Disabled Veteran-Owned Small<br>Businesses     Select from List     Select from List       Minority Owned Business     Select from List     Select from List       Yet the number of suppliers solicited from each category in the second column using key 1-6 below.     A Company did not offer the lowest price       Yet the categories solicited but not selected. put the reason in the fourth column using the key A-F below.     A Company was found to be not qualified (explain<br>below)       Company winde Purchasing Agreement exists for this<br>product/service                                                                                                    | the second second second second second second second second second second second second second second second se                                                                                                    | rendor                          | Requested by                              | Phone                                   |  |
|----------------------------------------------------------------------------------------------------|----------------------------------------------------------------------------------------------------|---------------------------------|-------------------------------------------|-----------------------------------------|--|
| Size Category         Number<br>Solicited         Reason Not Solicited         Reason Not Solicited           Other-Than-Small Businesses<br>Indian Tribed;         xxxxxxxxxxxxxxxxxxxxxxxxxxxxxxxxxxxx                                                                                                    | Section E - Minority and Small Bus                                                                                                    | iness Inform                    | ation - Required for all federally funded | Purchases (FAO = GR) > = \$25,000       |  |
| Other-Than-Small Businesses         xxxxxxxxxxxxxxxxxxxxxxxxxxxxxxxxxxxx                                                                                                    | Size Category                                                                                                    | Number<br>Solicited             | Reason Not Solicited                      | Reason Not Selected                     |  |
| Small Businesses (including ANC's and Indian Tribes)         Select from List         Select from List           Small Businesses         Select from List         Select from List           Small Businesses         Select from List         Select from List           HubZone Small Businesses         Select from List         Select from List           Veteran Owned Small Businesses         Select from List         Select from List           Service-Disabled Veteran-Owned Small         Select from List         Select from List           Service-Disabled Veteran-Owned Small         Select from List         Select from List           Minority Owned Businesse         Select from List         Select from List           ////////////////////////////////////                                                                                                    | Other-Than-Small Business                                                                                                    |                                 | 000000000000000000000000000000000000000   | 200000000000000000000000000000000000000 |  |
| Small Disadvantaged Businesses       Select from List       Select from List         Woman-Owned Small Businesses       Select from List       Select from List         HubZone Small Businesses       Select from List       Select from List         Service-Disabled Veteran-Owned Small       Select from List       Select from List         Service-Disabled Veteran-Owned Small       Select from List       Select from List         Minority Owned Businesses       Select from List       Select from List         Minority Owned Business       Select from List       Select from List         // Write the number of suppliers solicited from each category in the second column using key 1-6 below.          // For the categories solicited, explain why in the second column using key 1-6 below.          // For the categories solicited, explain why in the second column using key 1-6 below.          // Government/Customer Directed Sources       A Company did not offer the lowest price         // Sole Source (only approved supplier, proprietary item)       Sole Source (only approved supplier, proprietary item)         // Sole Source (only approved supplier, proprietary item)       Company did not offer for reasons other price (explain below)         // Contractor Registration Dynamic Small Businesses Checked Certarl commany did not the solicitation work (explain below)       Company did not frespond to the solicited in the work interseted in the work is other once of                                                                                                    | Small Businesses (including ANC's and<br>Indian Tribes)                                                                                                    |                                 | Select from List                          | Select from List                        |  |
| Woman-Awned small Businesses         Select from List         Select from List           HubZone Small Businesses         Select from List         Select from List           Service-Ovriabled Veteran-Owned Small<br>Businesses         Select from List         Select from List           Service-Ovriabled Veteran-Owned Small<br>Businesses         Select from List         Select from List           Senvice-Ovriabled Veteran-Owned Small<br>Businesses         Select from List         Select from List           Minority Owned Business         Select from List         Select from List           // Write the number of suppliers solicited from each category in the second column using the key A-F below.         For all categories not solicited but not selected, put the reason in the fourth column using the key A-F below.           1. Government/Customer Directed Sources         A. Company did not offer the lowest price           2. Follow-up work to previous PO/zontract (awarded to<br>same supplier)         B. Company was not the best offer for reasons other<br>price (explain below)           2. No known Small Businesses (checked Central<br>Contractor Registration Dynamic Small Business Search<br>www.ccc.gov & other source)         C. Company did not offer spond to the solicitation<br>therested it was not interested in the work<br>F. Other – Explanation Required (explain below)           5. Category not solicited for another reason (explain<br>below)         E. Company submit it was not interested in the work                                                                                                    | Small Disadvantaged Businesses<br>(including ANCs and Indian Tribes)                                                                                                    |                                 | Select from List                          | Select from List                        |  |
| HubZone Small Businesses         Select from List         Select from List           Veteran-Owned Small Businesses         Select from List         Select from List           Senice-Oisabled Veteran-Owned Small Businesses         Select from List         Select from List           Minority Owned Business         Select from List         Select from List           Minority Owned Business         Select from List         Select from List           Vetran-Owned Small         Select from List         Select from List           Select attrophices on Solicited ether of suppliers solicited from each category in the second column using the key A-F below.         For attractogories not solicited ether attractor attractor attractor attractor attractor attractor attractor Registration Dynamic Small Business Search www.ccc.gov & other sources)         A. Company did not offer the lowest price (applian below)           So As Source (only approved supplier, proprietary item)         B. Company did not the solicitation below         D. Company did not offer the solicitation below)           So Resource (only approved supplier, proprietary item)         C. Company did not the solicitation below)         D. Company did not the solicitation wow.ccc.gov & other sources)           So Assence (only approved supplier, proprietary item)         E. Company state it was not interested in the work F. Other – Explanation Required (explain below)           So Assence (only approved supplier, proprietary item)         F. Other – Explanation Required (explain below) <th>Woman-Owned Small Businesses</th> <td></td> <td>Select from List</td> <td>Select from List</td> | Woman-Owned Small Businesses                                                                                                    |                                 | Select from List                          | Select from List                        |  |
| Veteran-Owned Small         Select from List         Select from List           Service-Oviabled Veteran-Owned Small         Select from List         Select from List           Minority Owned Business         Select from List         Select from List           Instructions for completing above table:           Select from List         Select from List           // Write the number of suppliers solicited from each category in the second column using the key A-F below.         For all categories not solicited explain why in the second column using the key A-F below.           1. Government/Customer Directed Dut not selected, put the reason in the fourth column using the key A-F below.         A. Company did not offer the lowest price           2. Follow-up work to previous PO/contract (awarded to same supplier) <ul> <li>Company wide Purchasing Agreement exists for this product/service</li> <li>A. Company did not offer the lowest price (explain below)</li> <li>C. Company did not the solicitation below/</li> <li>D. Company did not the solicitation the work F. Other – Explanation Required (explain below)</li> </ul> 5. Category not solicited for another reason (explain below)         E. Company solicit it was not interested in the work F. Other – Explanation Required (explain below)                                                                                                    | HubZone Small Businesses                                                                                                    |                                 | Select from List                          | Select from List                        |  |
| Service-Oisabled Veteran-Owned Small         Select from List         Select from List           Minority Owned Business         Select from List         Select from List           Instructions for completing above table:                Select from List          Select from List                 / Write the number of suppliers solicited from each category in the second column using the key A-F below.             / For all categories not solicited explain why in the second column using the key A-F below.                 / Government/Customer Directed Sources               / Company wide Purchasing Agreement exists for this             product/service               / Company wide Purchasing Agreement exists for this             www.cc.gov & other sources               / Company wide not spleier, proprietary item)                 // Sole Source (only approved supplier, proprietary item)               // Company wide not the solicitation             // Sources                 // Contractor Registration Dynamic Small Business Search             www.cc.gov & other sources               // Company wide it was not interested in the work                 // Contractor Registration Dynamic Small Business               // Company wide it was not interested in the work                 // Contractor Registration Dynamic Small Business               Company stude it was notinterestexel in the work                                                                                                    | ection E - Minority and Small Bui<br>ize Category<br>ther-Than-Small Business<br>mall Builensses (including ANC's and<br>dian Tribes)<br>relation of the second state of the second<br>charan ANCS and Indian Tribes)<br>inoma-Owned Small Businesses<br>tetran-Owned Small Businesses<br>tetran-Owned Small Businesses<br>tetran-Owned Small Businesses<br>tetran-Owned Businesses<br>tetran-Owned Businesses<br>Sole Source (only approved Suppli<br>Sole Source (only approved Suppli<br>No known Small Businesses (ched<br>Contractor Registration Dynamic S<br>Category not solicited for another<br>below) |                                 | Select from List                          | Select from List                        |  |
| Minority Owned Business         Select from List         Select from List           Instructions for completing above table:         Instructions for completing above table:         Instructions for completing above table:           ✓         For all categories not solicited explain why in the second column using the key A-F below.         For the categories solicited but not selected, put the reason in the fourth column using the key A-F below.           I. Gowenment/Customer Directed Sources         A. Company did not offer the lowest price           S. Company wide Purchasing Agreement exists for this product/service         C. Company was nout to be not qualified (explain below)           S. No known Small Businesses (checked Central Contractor Registration Dynamic Small Business Search www.cc.gow 8 other sources)         C. Company did not affer of reasons other price (explain below)           S. Category not solicited for another reason (explain below)         C. Company did not the solicitation the work F. Other – Explanation Required (explain below)                                                                                                    |                                                                                                    |                                 | Select from List                          | Select from List                        |  |
| Instructions for completing above table:     Write the number of suppliers solicited from each category in the second column using the key A-F below.     For the categories solicited but not selected, put the reason in the fourth column using the key A-F below.     Government/Customer Directed Sources     Follow-up work to previous P.O./contract (awarded to same supplier)     Compary vide Purchasing Agreement exists for this product/service     Sole Source (only approved supplier, proprietary item)     No known Small Businesses (checked Central Contractor Registration Dynamic Small Business Search www.cc.gov & other sources)     Category not solicited for another reason (explain below)                                                                                                    | Minority Owned Business                                                                                                    |                                 | Select from List                          | Select from List                        |  |
|                                                                                                    | Contractor Registration Dynamic S<br>www.ccr.gov & other sources)<br>5. Category not solicited for another<br>below)                                                                                                    | mall Business<br>reason (explai | Search F. Other – Explanation i<br>n      | Required (explain below)                |  |
| SPECI 10/2019 Page                                                                                                    |                                                                                                    |                                 |                                           | SPJC 10/2019 Page 4.0                   |  |

#### Last Page

Signature of requestor required for all orders. Director signature is required if any of the following applies:

- Three bids are obtained and the lowest bid is not selected.
- Less than three bids are obtained.

Supplier Price Justification and Conflict Information (SPJCI) Form

Department Administrative Authorization/Certification (Department Administrator, Principal Investigator and or delegate and Sponsored Research/Financial Administrator) that the information provided is correct. By signing, I confirm that I am aware of University of Rochester's Competitive bid requirements in support of Federal guidelines (for federal project related purchases) the need to consider small and/or minority businesses for procurement transactions. Please print and sign before sending

Requested by

Name (print) Title & Signature Name (print)

Reg#

Title & Signature

Vendor

|   | FOR PURCHASING USE ONLY          |   |
|---|----------------------------------|---|
| _ | Category Manager / PA Reviewed   |   |
|   | Senior Category Manager Reviewed |   |
|   | Category Director Reviewed       |   |
|   | Assoc VP Reviewed                |   |
|   |                                  | I |

SPJCI 10/2019 Page 5 of 5

Date

Date

### **Purchasing Rush Form**

| 1  | Street Littleman of | r |
|----|---------------------|---|
| 1  | TITLE OF            | ł |
| 51 | MILLIORA            | R |
|    |                     |   |

#### UNIVERSITY of ROCHESTER

#### **Corporate Purchasing Special Handling Form**

| Io: Corporate Purchasing                                                                                                    | Phone: 5852752002                     |                |
|----------------------------------------------------------------------------------------------------|---------------------------------------|----------------|
| 44 Celebration Drive, Suite 2.200                                                                                                    | Eav: 585-273-1241                     |                |
| Rochester, NY 14627                                                                                                    | Intramural Address: BC Box 278001     |                |
| Deventure                                                                                                    | 100 278501                            |                |
| Department Contact Information                                                                                                    | Date                                  |                |
| Requestor:                                                                                                    | Requisition Number                    |                |
| Department:                                                                                                    | Requisition Number:                   |                |
| Phone:                                                                                                    | PO Number:                            |                |
| Fax:                                                                                                    | Pages:                                |                |
| Intramural Mail Address:                                                                                                    | Vendor:                               |                |
|                                                                                                    | Commodity Team:                       |                |
| Please complete all lines. Attach additional pages or information                                                                                | (Purchasing Use Only)                 |                |
| Special Handling Request                                                                                                    | as necessary to clarify your request. |                |
| Please charge \$75 Rush Service Fee to FAO: CM<br>(no Grants allowed)<br>Arrangements for completion of the rush transaction<br>Reason for Rush: | SC 5 5 4 0 0                          | is designated. |
| Corporate Purchasing Use:                                                                                                    |                                       |                |
|                                                                                                    |                                       | Revised 3/201  |

## **Types of Purchase Orders**

#### Standing Purchase Orders

- PO's set up through Purchasing for normally 1 year for frequently used vendors or vendors that may need to be brought in on an emergency basis.
- Can be for material or for service for any amount, but even if we do have a SPO we may put higher \$ preq's on a separate PO.
- Assuming you have submitted all required paperwork, we can give you the PO# right away.
- Release # is issued against the SPO is not valid without the release #.

## **Types of Purchase Orders**

#### I purchase order

- PO# is 6 digits followed by –I
- Can only be for material or for a repair being done offsite up to \$1,000. Cannot be for service.
- PO# can be given right away.
- If we don't have a SPO with the vendor, this is the next type of PO that we look at.

## **Types of Purchase Orders**

#### • Purchasing/312 req PO

- If we can't do a SPO or an "I" PO then we have to do a 312 req to Corporate Purchasing and request a PO from them.
- Depending on their workload and the vendor status this can take anywhere from a couple days to several weeks.
- Important: if a rush order then you must do the Purchasing Rush form.
- If you keep having to wait for this type of PO for a particular vendor, you need to let us know so we can set up a SPO with them.

# Preq/PO status

- Preq
  - Requested still needs to be approved by someone
  - Approved preq is approved and with Materials Management to process
  - Placed preq has been turned into a purchase order
- Purchase Order
  - Open PO has been sent to vendor and waiting for confirmation
  - Placed PO has been confirmed by vendor with pricing and delivery date
  - Complete PO has been received

# 

- Review preqs that require approval in a timely manner. Materials Management does not see the preq until it is approved.
- Make sure all documentation is accurate & complete.
- If going to be out then transfer your approval. The person you are transferring approval to must have authority to approve a Preq and be at the same level or higher than you are.
- Automatically reverts back when time expires but the preq's that transferred over do not come back to you.

## Preq Approval

- Approval is done on Purchase Requisition Approval form found under Purchasing. <u>You cannot</u> <u>approve from the My</u> <u>Documents tab</u>
  - 1) Query the Preq#, if known
  - 2) You may also query by Next Approver and scroll through all Preqs to approve using the green arrows.
  - 3) If Preq looks okay, click Approve box next to each line
  - 4) Click Approve/Reject button
  - 5) If you have questions on an order, click View Line button to go to Preq line form

| ٤        | FAMIS Xi (kkoenig@pr    | od)                                     |                          |                            |
|----------|-------------------------|-----------------------------------------|--------------------------|----------------------------|
| Eil      | e Edit Query Record     | Attachments <u>W</u> indow <u>H</u> elp |                          |                            |
|          | 🛛 🕹 i 👗 🖻 🕵             | 1 1 1 R 2 R R                           | ] 🙀 😤 [ ቀ ቀ ቀ   🛞        |                            |
|          | Purchase Requisition Ap | proval Deserves deserves                |                          | 00000000000000 <u>⊀</u> ×] |
|          | PREQ Information        |                                         |                          |                            |
| 1        | → PREQ Number           |                                         |                          |                            |
| <u> </u> | Next Approver           |                                         |                          |                            |
| $\neg$   | Status                  |                                         | Previously Approved Amt. |                            |
| 2        | _ Line Items            |                                         |                          |                            |
|          | Annrove Reject          | Line Description                        | Status                   | Line Amount                |
|          |                         |                                         |                          |                            |
| 3        |                         |                                         |                          |                            |
| <u> </u> |                         |                                         |                          |                            |
|          |                         |                                         |                          |                            |
|          |                         |                                         |                          |                            |
|          |                         |                                         |                          |                            |
|          |                         |                                         | Total :                  |                            |
|          | Comments                |                                         |                          |                            |
|          |                         |                                         |                          |                            |
|          | Approve/Reject          | View Line                               |                          |                            |
| 4        |                         |                                         |                          |                            |
|          |                         |                                         |                          |                            |
|          |                         | <b>E</b>                                |                          |                            |
|          |                         | 5                                       |                          |                            |

### Preq Approval – Work Order

• For questions on work order, note number from Preq form and query on work order form • To view account number used, click Billing button on Work Order form to bring up Billing form

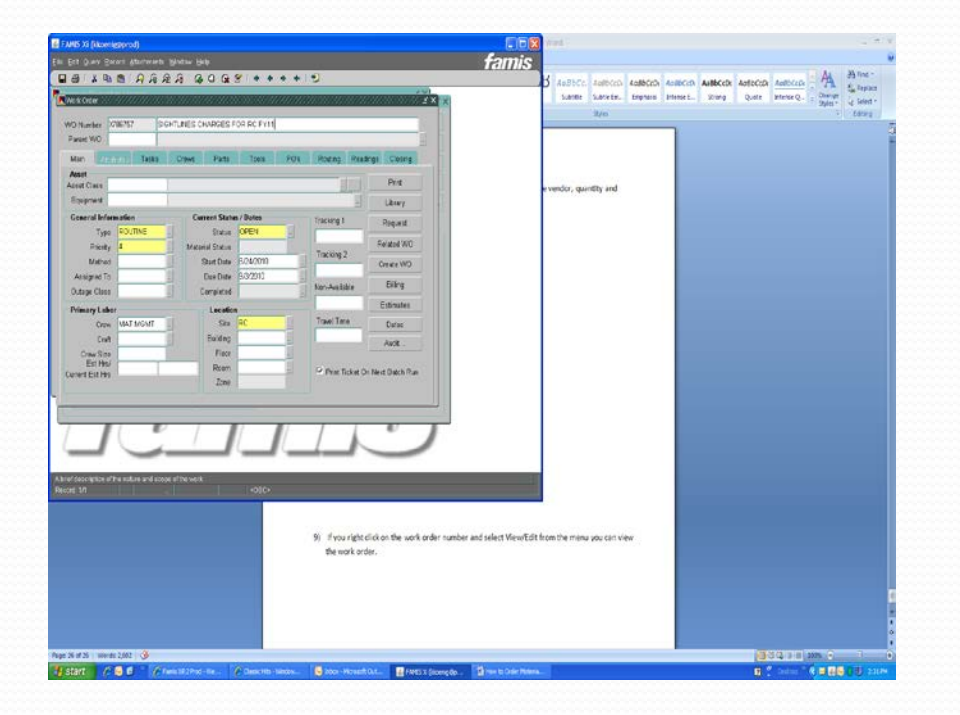

| emB@brod)                                      |                   |            |                                         |
|------------------------------------------------|-------------------|------------|-----------------------------------------|
| Record Attachments Window Help                 |                   |            |                                         |
| ት 🛍 🗛 🔍 🔍 🔍 🔍 🖓 🕼 🕯                            | 🔶 🔶               | 🕈 🕈 [ 📆    |                                         |
|                                                |                   |            | ≚ ×                                     |
| Rilling-3 000000000000000000000000000000000000 |                   |            | 000000000000000000000000000000000000000 |
| Billing Type ACTUALS                           |                   | •          |                                         |
|                                                |                   |            |                                         |
| Accounting Hold Reason                         |                   |            |                                         |
| Account Details                                |                   |            |                                         |
|                                                |                   |            |                                         |
| Account                                        | Percent           | Attribute1 | Attribute2                              |
| Account 215031-2555                            | Percent<br>100.00 | Attribute1 | Attribute2                              |
| Account<br>215031-2555                         | Percent           | Attribute1 | Attribute2                              |
| Account 215031-2555                            | Percent 100.00    | Attribute1 | Attribute2                              |
| Account<br>216031-2655                         | Percent 100.00    | Attribute1 | Attribute2                              |
| Account 215031-2555                            | Percent 100.00    | Attribute1 | Attribute2                              |
| Account 215031-2555                            | Percent 100.00    | Attribute1 | Attribute2                              |
| Account<br>215031-2555                         | Percent 100.00    | Attribute1 | Attribute2                              |

# Preq Approval - Rejection

#### To Reject A Preq:

- 1) Click Reject box next to each line
- 2) You can put a comment in the Comments field with reason you are rejecting the Preq
- Click Approve/Reject button

| - PR | <b>EQ Info</b><br>PREQ N | rmation<br>lumber |      |             |        |                    |            |
|------|--------------------------|-------------------|------|-------------|--------|--------------------|------------|
|      | Next Ap                  | oprover<br>Status |      |             | Previo | usly Approved Amt. |            |
| Lin  | e Items                  | ;                 |      |             |        |                    |            |
|      | Approve                  | Reject            | Line | Description |        | Status             | Line Amoun |
|      |                          |                   |      |             | <br>   |                    |            |
|      |                          |                   |      |             | <br>   |                    |            |
|      |                          |                   |      |             |        |                    |            |
|      |                          |                   |      |             | <br>   |                    |            |
|      |                          |                   |      |             |        | Total :            |            |
|      | <u> </u>                 | 7                 |      |             |        |                    |            |
|      | nments                   |                   |      |             |        |                    |            |
| Cor  | nments                   | -                 |      | 1           |        |                    |            |

## **Rejected Preqs**

FAMIS Xi (kkoenig@prod)

Edit Query Record Attachments Window

- If a Preq is rejected, it must either be corrected or cancelled:
  - To correct: Query the Preq# and click View Line. Make your changes to the description, price, etc. Preq will automatically go back to Materials Management or to Supervisor for approval.
  - To cancel: Change status on Preq form to Canceled

| s70789<br>COENIG<br>n<br>ORY<br>LED<br>LED<br>Descript<br>ADVAN | KOENIG, KAREN                                    | Status        | 585-273-5819                      | op          | Dates<br>Print<br>Quote<br>Approve<br>Approval Routin | ng                                            |
|-----------------------------------------------------------------|--------------------------------------------------|---------------|-----------------------------------|-------------|-------------------------------------------------------|-----------------------------------------------|
| KOENIG<br>n<br>ORY +<br>LED<br>Descript<br>ADVAN                | KOENIG, KAREN Print? Drop Ship Agreement No tion | Status        | 585-273-5819 Deliver To QuantityU | op          | Print<br>Quote<br>Approve<br>Approval Routin          | ng                                            |
| n<br>ORY<br>LED<br>Ier Descript<br>ADVAN                        | Print?  Drop Ship Agreement No                   | Status        | Deliver To<br>QuantityU           | op          | Quote<br>Approve<br>Approval Routin                   | ng                                            |
| n<br>ORY T<br>LED<br>Ner Descript<br>ADVAN                      | Drop Ship<br>Agreement No                        | Status        | Deliver To<br>QuantityU           | op          | Approve<br>Approval Routin<br>Amount                  | ng                                            |
| ED<br>LED<br>er Descript<br>ADVAN                               | Drop Ship<br>Agreement No                        | Status        | QuantityU                         | op          | Approval Routin                                       | ng                                            |
| ler Descript<br>ADVAN                                           | Agreement No                                     | Status        | QuantityU                         | op          | Amount                                                |                                               |
| er Descript<br>ADVAN                                            | tion                                             | Status        | QuantityU                         | ор          | Amount                                                |                                               |
| ADVAN                                                           |                                                  |               |                                   |             |                                                       |                                               |
|                                                                 | ICE DALLAST, 12W                                 | 277V CANCELEL | ) .00 E                           | A           | .00                                                   |                                               |
|                                                                 |                                                  |               |                                   |             |                                                       | 4                                             |
|                                                                 |                                                  |               |                                   |             |                                                       | 4                                             |
|                                                                 |                                                  |               | _                                 |             |                                                       |                                               |
|                                                                 |                                                  |               |                                   |             |                                                       |                                               |
|                                                                 |                                                  |               |                                   |             |                                                       | ļ                                             |
|                                                                 |                                                  |               | _                                 |             |                                                       | J                                             |
|                                                                 |                                                  |               |                                   |             |                                                       |                                               |
|                                                                 | Viev                                             | View Rej      | View Reject                       | View Reject | View Reject Total                                     | View         Reject         Total         .00 |

### **Tracking Your Order**

- Start at work order form to find status of Preq, delivery dates, or pricing. Continue as if creating new Preq until you get to Orders form.
- 2) There are two views: One shows Active Orders, and the other shows All Orders. Top portion lists Preq's, bottom portion list PO's.
- 3) In the Active Orders Only view, a Preq will only show if it has not been turned into a PO. A PO will only show if it has not been closed out yet.
- 4) To view a Preq, click on that line and click the View button.

| Preq No.                                 | quisitio<br>Line    | <b>ns</b><br>Status |                 | Quantity | V     | /endor No.         | Require Date    |                  |   | V<br>E. Latin Ordan Orda                                   |
|------------------------------------------|---------------------|---------------------|-----------------|----------|-------|--------------------|-----------------|------------------|---|------------------------------------------------------------|
|                                          |                     |                     |                 |          |       |                    |                 |                  |   | <ul> <li>Active Orders Only</li> <li>All Orders</li> </ul> |
|                                          |                     |                     |                 |          |       |                    |                 |                  |   | View                                                       |
|                                          |                     |                     |                 |          |       |                    |                 |                  |   | Create Preq                                                |
|                                          |                     |                     |                 |          |       |                    |                 |                  |   |                                                            |
| Purchase Ord                             | ders –              |                     |                 |          |       |                    | Otv             | Oty .            |   |                                                            |
| Purchase Ord                             | d <b>ers</b><br>Rel | Line                | Status          |          | Requi | re Date            | Qty.<br>Ordered | Qty<br>Received  |   | Received Date                                              |
| Purchase Ord<br>'O Number<br>JK215018-10 | ders –<br>Rel       | Line<br>5 1         | Status          | ED       | Requi | re Date<br>JN-2010 | Qty.<br>Ordered | Gty.<br>Received |   | Received Date                                              |
| Purchase Ord<br>O Number<br>VK215018-10  | ders<br>Rel         | Line<br>5 1         | Status<br>PLACE | =D       | Requi | re Date<br>JN-2010 | Qty.<br>Ordered | Qty.<br>Received | • | Received Date                                              |
| Purchase Ord<br>O Number<br>JK215018-10  | ders<br>Rel         | Line<br>5 1         | Status          | =D       | Requi | re Date<br>JN-2010 | Qty.<br>Ordered | Qty<br>Received  | • | Received Date                                              |
| Purchase Ord<br>20 Number<br>JK215018-10 | ders<br>Rel         | Line<br>5 1         | Status<br>PLACE | =D       | Requi | re Date<br>JN-2010 | Qty.<br>Ordered | Qty<br>Received  |   | Received Date                                              |

| FAMIS Xi (kkoei | nig@pr   | od)         |                 |          |      |            |      |                |          |        |                                   |       |
|-----------------|----------|-------------|-----------------|----------|------|------------|------|----------------|----------|--------|-----------------------------------|-------|
| Edit Query R    | ecord    | Attachm     | ents <u>W</u> i | ndow ∐   | elp  |            |      |                |          |        |                                   |       |
| l 🍜 i 👗 🖻       | a 🕮      | 188         | ê 🔊 /           | R   🖬    | Û    | 😭 🗹 🛛 🌩    | \$   | 🕈 🏟 [          | 🍤        |        |                                   |       |
| Orders DODOOD   |          | -0-0-0-0-0- | 0-0-0-0-0-0-    | 0000000  |      |            |      | -0-0-0-0-0-0-0 |          | -0-0-0 | 0.0.0000000000000000              | -0-04 |
| Purchase Re     | quisitia | ns          |                 |          |      |            |      |                |          |        |                                   |       |
| Preq No.        | Line     | Status      |                 | Quantity | (    | Vendor No. | Requ | iire Date      |          |        |                                   |       |
| Q568382         | 1        | PLACE       | D               |          | 1.00 | ARROWC     |      |                |          |        | <ul> <li>Active Orders</li> </ul> | Only  |
| Q568973         | 1        | PLACE       | D               | ]        | 1.00 | ARROWC     |      |                |          |        | <ul> <li>All Orders</li> </ul>    |       |
| Q569518         | 1        | PLACE       | D               |          | 2.00 | W012       |      |                |          |        | View                              |       |
|                 |          |             |                 |          |      |            |      |                |          |        |                                   |       |
|                 |          |             |                 |          |      |            |      |                |          |        | Create Preq                       |       |
|                 |          |             |                 | <u> </u> |      |            |      |                |          |        |                                   |       |
|                 |          |             |                 |          |      |            |      |                |          |        |                                   |       |
|                 | _        |             |                 |          |      |            |      |                |          |        |                                   |       |
| Purchase Ore    | iers –   |             |                 |          | -    |            | Qty. |                | Qty.     |        |                                   |       |
| O Number        | Rel      | Line        | Status          |          | Requ | ure Date   | Orde | red            | Received |        | Received Date                     |       |
| JK220031-10     | 93       | 32          | 1 COMF          | PLETE    | 30-J | UN-2010    |      | 2.00           | 1        | 2.00   | 30-JUN-2010                       |       |
| JK215018-10     |          | 5           | 1 PLACI         | ED       | 25-J | UN-2010    |      | 1.00           | 1        |        |                                   |       |
| JK215018-10     |          | 4           | 1 COMF          | LETE     | 17-J | UN-2010    |      | 1.00           | )        | 1.00   | 17-JUN-2010                       | _     |
|                 |          | _           | _               |          |      |            | _    |                |          |        |                                   | _     |
|                 |          | _           | _               |          | _    |            | _    |                |          |        |                                   | _     |
|                 | _        | _           |                 |          | _    |            | _    |                |          |        |                                   | _     |
|                 |          |             |                 |          |      |            |      |                |          |        |                                   |       |

## **Tracking Your Order Continued**

#### This takes you to Preq line form. Click PO button at bottom.

If Preq has been turned into a PO it is listed here. Click view button.

| ≝ FAMIS Xi (kkoenig@prod)                                                                                |                                                                                                    | 🖬 🖨 🛙            | 🗼 🖻 🛍 í 🖌       | 1 R & R & | 0 🔒 🗹 🛛 🍁 | 🗢 🕈 🕈 🛛 🗐 | J        |                  |
|----------------------------------------------------------------------------------------------------|----------------------------------------------------------------------------------------------------|------------------|-----------------|-----------|-----------|-----------|----------|------------------|
| Eile Edit Query Record Attachments Window Help                                                           |                                                                                                    | Ordere<br>Purcha |                 |           |           |           |          | ×L<br>≚X         |
| ■ 4 1 4 1 4 1 4 1 4 1 4 1 4 1 4 1 4 1 4                                                                  | \$\$ \$ \$ \$ \$ \$ \$                                                                                                    | PR               | Purchase Orders |           |           |           |          | Dates            |
| Line Item 2000000000000000000000000000000000000                                                          |                                                                                                    | Re               | PO Number       | Status    | Price     | Ordered   | Received | Print            |
| Line Information                                                                                         | Part Information                                                                                                    | Ne               | UK220031-10     | COMPLETE  | 17.0800   | 2.00      | 2.00     | Quote            |
| Line / Status 1 PLACED                                                                                   | Varehouse RC<br>Part Number MT                                                                                            |                  |                 |           |           |           |          | Approve          |
| WO Number X742113                                                                                        | Commodity                                                                                                    | E                |                 |           |           |           |          | Approval Routing |
| Advise 🗖                                                                                                 | Urgent                                                                                                    |                  |                 |           |           |           |          |                  |
| Suggested Vendor       Vendor No     WD12       WESCO       Vendor P/N     GAS DIPPING STICK       Buyer | Manufacturer<br>MFR<br>Mfr Part Number<br>Mfr Brand<br>Substitution                                                       |                  |                 |           |           |           |          | Amount           |
| Description FUEL DIPPING STICK 14'  Dates POs Accounts                                                   | Quantity & Estimated Price       Uop     Each       Quantity     2.00       Unit Price     17.0800       Amount     34.16 |                  | View            | OK        | Reject    |           | Total    | 34.16            |

### **Tracking Your Order Continued**

#### This takes you to PO Line form

- A) Status of the order
- B) Confirmed delivery date (use Cur Required)
- C) Confirmed price
- Click OK button and will go to PO page where you can see PO# and release# (if there is one)

| 🕌 FAMIS Xi (kkoenig@pro  | od)                                             |                                         |     |
|--------------------------|-------------------------------------------------|-----------------------------------------|-----|
| Eile Edit Query Record & | Attachments <u>W</u> indow <u>H</u> elp         |                                         |     |
| 🖬 🚳 í 👗 🖻 🛍 í            | ନ୍ନ ନିନ୍ଦି 🕼 🗅 🕼 😤 i 🏘 📢                        | ⊧ oh oh [%]                             |     |
| Purchase Order           |                                                 | <u>الا</u>                              |     |
| 📕 Line Detail - UK22003  | 1-10 Line 1 00000000000000000000000000000000000 | 222222222222222222222222222222222222222 |     |
| 🚽 General Informa        | tion                                            | Status & Dates                          | - A |
| Preq No.                 | 0569518 Line 1                                  | Status COMPLETE                         |     |
| WO Number                | X742113                                         | Org. Required 6/30/2010                 |     |
| <sup>I</sup> Crew        | MAT MGMT                                        | Cur. Required 6/30/2010                 |     |
| Warehouse                | RC                                              | Promised 6/30/2010                      | В   |
| Part Number              | MT                                              | Last Rec'd 6/30/2010                    |     |
| Commodity                |                                                 | Advise Urgent ?                         |     |
|                          |                                                 |                                         |     |
| Description of Pa        | arts or Services                                | Quantity and Cost                       |     |
| Vendor Part No           | GAS DIPPING STICK                               | UOP Each                                |     |
| Manufacturer             |                                                 | Quantity 2.00                           |     |
| Brand                    |                                                 | Original Unit Price 17.0800             |     |
| Mfr Part No              |                                                 | Current Unit Price 17.0800              |     |
| Description              | FUEL DIPPING STICK 14'                          | Freight                                 |     |
|                          | Allow Substitutions                             | Current Amount 34.16                    |     |
|                          |                                                 |                                         |     |
|                          | Contact Appr                                    | ovais View UUP Accounts                 |     |
|                          |                                                 |                                         |     |
|                          |                                                 |                                         |     |

### **Finding Previous Order Information**

- To research previous orders that you or someone else placed, open a blank Preq and enter query mode
  - Put name of person who placed Preq in Requested By box
  - 2. Put partial description in field with % sign before and after
  - 3. Once query is executed, use arrow keys to scroll through all Preq's
  - This procedure also works on the PO form

|                                        | V           |          |             | Dates             |
|----------------------------------------|-------------|----------|-------------|-------------------|
| REQ Number                             | %SHOWER     | CURTAIN% |             | Drint             |
| lext Approver                          | Print?      |          |             |                   |
| REQ Information                        |             |          | Deliver To  |                   |
| Purchase Type                          | Drop Ship   | <b>x</b> | -           | Approve           |
| Status                                 | Agreement   | No       |             | Approval Routing. |
|                                        |             |          |             |                   |
| ine Items                              |             |          |             |                   |
| L <b>ine Items</b><br>Line Part Number | Description | Status   | QuantityUop | Amount            |
| ine Items<br>Line Part Number          | Description | Status   | QuantityUop | Amount            |
| ine Items<br>Line Part Number          | Description | Status   | QuantityUop | Amount            |
| Line Items Line Part Number            | Description | Status   | QuantityUop | Amount            |
| Line Items<br>Line Part Number         | Description | Status   | QuantityUop | Amount            |
| Line Items Line Part Number            | Description | Status   | QuantityUop | Amount            |
| Line Items Line Part Number            | Description | Status   | QuantityUop | Amount            |

### Vendor Workbench

- To research a vendor: Start on the Vendor Workbench form, located in the Parts folder
- Query the vendor name, using % sign to see list of vendors.
- To see more information on a vendor, click View Vendor button to go to the Vendor form

| nd Criteria<br>Commodity |                             | ber               |                |          | Find     |       |   |
|--------------------------|-----------------------------|-------------------|----------------|----------|----------|-------|---|
| endors                   |                             |                   |                |          |          |       |   |
| Vendor No                | Name                        | Sales Rep.        | Telephone      | Status   | Туре     | Buyer |   |
| BILLIT                   | BILLITIER ELECTRIC, INC.    | DAN BAMAN         | 224-1111       | APPROVED | SUPPLIER |       |   |
| CAE001                   | CLARKSON AUTO ELECTRIC      | MATT              | 637-4826       | GONE     | SUPPLIER |       |   |
| DIV551                   | DIVERSIFIED ELECTRIC SERVIC | RICHARD LANDRIGAI | 1-440-892-0753 | APPROVED | SUPPLIER |       |   |
| ECELEC                   | EASTCOAST ELECTRIC LLC      | LOUIS MAIER ;     | 647-0110       | APPROVED | SUPPLIER |       |   |
| GEC001                   | GRAYBAR ELECTRIC COMPAN     | BILL MILLER       | 585-458-3600   | APPROVED | SUPPLIER |       |   |
| <u>GEM005</u>            | GILLETTE ELECTRIC MOTORS    | WARREN            | 585/624-9421   | APPROVED | SUPPLIER |       |   |
| KEC001                   | K. J. ELECTRIC              | GARY              | 585-426-3900   | APPROVED | SUPPLIER |       |   |
| LIBELE                   | LIBERTY ELECTRIC SALES      | KEN HUGH          | 315/437-8100   | APPROVED | SUPPLIER |       |   |
| ME004                    | MAYNARD'S ELECTRIC SUPPLY   | JIM PARLATO       | 585/266-6060   | APPROVED | SUPPLIER |       |   |
| MEV551                   | MILES ELECTRIC VEHICLES     |                   | 310-390-4890   | APPROVED | SUPPLIER |       |   |
| <u>OEC003</u>            | O'CONNELL ELECTRIC          |                   | 585-924-2176   | APPROVED | SUPPLIER |       |   |
| RI022                    | RUSSELECTRIC INC            | JIM MAHONEY       | 781-749-6000   | APPROVED | SUPPLIER |       |   |
| ROCGAS                   | ROCHESTER GAS AND ELECTR    |                   | 1-800-743-2110 | APPROVED | SUPPLIER |       |   |
| SHE001                   | SCHULER-HAAS ELECTRIC       | JOHN SCHULER      | 7163251060     | APPROVED | SUPPLIER |       |   |
| ZEI001                   | ZELLER ELECTRIC             | ERIC ZELLER       | 585-254-8840   | APPROVED | SUPPLIER |       |   |
|                          |                             |                   |                |          |          |       | - |

### Vendor Form

Vendor Sites tab shows address
To see list of PO's, click PO History
button and then click Find button on form

• To see further information on a PO click the PO line and click View button to go to PO form

| Ve      | endor <mark>BILLIT</mark> |             | BIL      | LITIER ELECTRI | C, INC.    |             |                   |       |      |
|---------|---------------------------|-------------|----------|----------------|------------|-------------|-------------------|-------|------|
| eneral  | Parts                     | Commodities | Contacts | Vendor Sites   | Agreements | Disadvantag | e Type Attributes |       |      |
| Genera  | al Information            |             |          |                |            |             | Dates             | Buyer |      |
|         | Sales Rep                 | DAN BAMAN   |          | Туре           | SUPPLIER   | -           | Dates             |       |      |
|         | Telephone                 | 224-1111    |          | Status         | APPROVE    |             | PO History        |       |      |
|         | Fax                       | 224-1110    |          | Shin Via       | GROUND     | <b>_</b>    |                   |       | _    |
|         | Disadvantaged             | □.          |          |                |            |             |                   |       |      |
| Default | Purchase Site             | PURCHASE    |          | Freight Terms  | DESTINATI  |             |                   |       |      |
|         | Vendor ID                 | BILLIT      |          | Shipping Terms | PREPAY&    | JDD         |                   | H     | - 1  |
|         | -                         |             |          |                |            |             |                   |       |      |
|         | Buyer                     | NET OD      |          |                |            |             |                   |       |      |
| P       | ayment Term               | NET 30      |          |                |            |             |                   |       | - 11 |
|         |                           |             |          |                |            |             |                   |       |      |
|         |                           |             |          |                |            |             |                   |       |      |
|         |                           |             |          |                |            |             |                   |       |      |
|         |                           |             |          |                |            |             |                   |       |      |
|         |                           |             |          |                |            |             |                   | J     |      |
|         |                           |             |          |                |            |             |                   |       |      |

|   | r<br>Yurchase Order Histo | ry - BILLIT |                                  |          | <pre>x</pre> |       | 37) |
|---|---------------------------|-------------|----------------------------------|----------|--------------|-------|-----|
| 1 | PO Number<br>Active BC    | лн          | From Enter Date<br>To Enter Date | _        | Find         |       |     |
|   | PO Number                 | Release No. | Description                      | Status   | Item Count E | Buyer | -   |
|   | UK221621-10               | 112         | AREA: 5-1210(NUTRITION RM) - /   | PLACED   | 1            |       | -   |
|   | UK221621-10               | 111         | BILLITIER TO PROVIDE ELECTR      | PLACED   | 1            |       |     |
|   | UK206510-10               | 50          |                                  | PLACED   | 1            |       |     |
|   | UK221621-10               | 110         | ELECTRCIAL WORK                  | COMPLETE | 1            |       |     |
|   | UK206509-10               | 14          | INSTALL FREEZER ALARM 2-43       | PLACED   | 1            |       | _   |
|   | Uk206509-10               | 13          |                                  | COMPLETE | t I          |       | _   |
|   | UK221621-10               | 109         |                                  | OPEN     | 2 1          |       |     |
|   | Uk206510-10               | 49          |                                  | PLACED   | 1            |       |     |
|   | UK206509-10               | 12          |                                  | PLACED   | 1            |       |     |
|   | UK206510-10               | 48          |                                  | PLACED   | 1            |       | _   |
|   | UK221621-10               | 108         | BILLITIER OVERTIME WORK FO       | PLACED   | 1 (1)        |       |     |
|   | ¥iew                      | <u>(i)</u>  | 1                                |          | D            |       | -   |
| 2 |                           |             |                                  |          |              | J     |     |
|   |                           |             |                                  |          |              |       |     |
|   |                           |             |                                  |          |              |       |     |

### WHAT HAPPENS IF?

- A job is quoted and preq/PO created but then additional work is added resulting in a higher price:
  - A new preq must be done for the new total amount. Current PO#/rel# should be referenced in the preq.
  - This ensures that the preq goes through the correct approval process.
  - If the original job was over \$25,000 or the new total results in the job going over this amount then a new justification form must be done as well.

### WHAT HAPPENS IF?

- Preq/PO was done for a not to exceed amount (NTE) and when the invoice comes in it is higher?
  - If the amount is less than \$500 higher you do not need to do anything. (I.E. PO for \$1,000, invoice for \$1,400).
  - If the amount is more than \$500 higher, then a new preq must be done for the new total amount. (I.E. PO for \$1,000, invoice for \$2,000) Please reference the current PO#/rel# in your preq.

### WHAT HAPPENS IF?

- PO done for various parts but requestor orders another part that is not on PO without doing a preq.
  - Preq must be done for the new part before it can be picked up.
- You don't know how to do a preq can someone in Materials Management do it for you?
  - Sorry we are not allowed to do preqs for anyone else. It needs to go through the appropriate approval process.

## **Invoice** Approval

- Any job based on Time & Material rates will be reviewed by the Financial Transactions Administrator to verify correct rates are being charged versus vendor's quoted rates/markup.
- It is the Requestor's responsibility to ensure that the number of hours and/or days worked are accurate and the material charged is appropriate for the job done.

## **Vendor Invoice Communication**

#### • Letter will be sent to all vendors annually

- Vendors may not start work without a valid PO#.
- Send all invoices to UF&S Materials Management, not Finance Accounts Payable.
- Invoice must include all required backup documentation labor timesheets, material invoices, equipment rental invoices, mark-up, and subcontractor invoices, all as required.
- Do not proceed with any work or ordering of materials (adjustments/increases to PO) without appropriate PO amendment.
- Invoices must be sent in a timely manner.
- Fuel surcharges are not allowed.
- Partial invoices must be billed monthly.
- The University reserves the right to audit each vendor.
- Each vendor must adhere to University of Rochester Terms & Conditions.
- The University maintains a Fraud hotline 275-1609. Anonymous reports may be made to Integrity Hotline at 756-8888.

## Monthly Report

- Will be sent to UF&S Management
- Report will show on a tab for MC, RC & CU: requestor, vendor, preq dollar amount and preq description
- It is responsibility of management to review report.
- Second tab for each site on report shows number of open work orders

|           |                 |            |           |         |           | WO       |         |                                            |
|-----------|-----------------|------------|-----------|---------|-----------|----------|---------|--------------------------------------------|
|           |                 | PREQ       | APPROVED  | PREQ    | ENTER     | NUMBE    | VENDO   |                                            |
| CREW      | REQUESTOR       | TOTAL      | BY        | NO      | DATE      | R        | R       | PREQ DESCRIPTION                           |
| CTERRM    | MSVDOW          | \$05 16    |           | 0622524 | 01/03/201 | 7-80002  | WESCO   | POLLARD ANCHOR BASE                        |
| CT 3DDIVI | MSIDOW          | \$95.10    | KIIIBBARD | Q032534 | 4         | 2500992  | WESCO   | BOLLAND ANCHOR BASE                        |
| CTSBBM    | MSYDOW          | \$103.88   | RHIBBARD  | Q632694 | 4         | Z472883  | WESCO   | MOP HANDLE AND HEADS                       |
|           |                 |            |           |         | 01/15/201 |          |         |                                            |
| CTSBBM    | MSYDOW          | \$75.95    | RHIBBARD  | Q633061 | 4         | Z472883  | WESCO   | FLASHLIGHT                                 |
| CTEDDM    | MENDOW          |            |           | 0(      | 01/23/201 | 7-0      | WESCO   |                                            |
| CISBBIN   | MSYDOW          | \$207.40   | KHIBBARD  | Q033513 | 4         | 2580992  | WESCO   | BOLLARD BASE                               |
| CTSBBM    | MSYDOW          | \$02.02    | RHIBBARD  | 0622504 | 4         | 7.472882 | WESCO   | AMERICAN PADLOCKS                          |
| CTODDIM   | MSYDOW Total    | \$575.31   |           | 2033394 | 4         | 24/2003  |         |                                            |
| CTSBBM T  | otal            | \$575.31   |           |         |           |          |         |                                            |
|           |                 | ,,,,,      | DSCHERME  |         | 01/16/201 |          |         |                                            |
| CTSBSP    | DSCHERMER       | \$354.88   | R         | Q633163 | 4         | Z534229  | WESCO   | TEE                                        |
|           |                 |            |           |         |           |          | POSTLE  |                                            |
| CTERCE    | DECHEDMED       |            | DSCHERME  | 0(      | 01/17/201 | 7        | R &     | R WING 6" WATER MAIN REPLACMENT            |
| CISBSP    | DSCHERMER       | \$1,350.00 | ĸ         | Q033222 | 4         | 2552023  | JAECKLE | (INVESTIGATE)                              |
|           | DSCHERMER Total | \$1,704.00 |           |         |           |          | POSTLE  |                                            |
|           |                 |            |           |         | 01/17/201 |          | R &     | SRB1418A - L/M TO INSTALL FLAPPER ON DRAIN |
| CTSBSP    | MCCAPITAL       | \$1,750.00 | TFLEMING  | Q633258 | 4         | Z553547  | JAECKLE | PIPE                                       |
|           | MCCAPITAL Total | \$1,750.00 |           |         |           |          |         |                                            |
| CTSBSP To | tal             | \$3,454.88 |           |         |           |          |         |                                            |
|           |                 |            |           |         |           |          | WARRE   |                                            |
|           |                 |            |           |         |           |          | N'S     |                                            |
| DATACT    |                 |            |           |         | 01/12/201 |          | DECORA  |                                            |
| R         | DBARRY          | \$168.00   | SPAOLINI  | 0632916 | 4         | Z596139  | TING    | DATA CENTER                                |
|           | DBARRY Total    | \$168.00   |           |         |           |          |         |                                            |
| DATACT    |                 |            | DSCHERME  |         | 12/30/201 |          |         |                                            |
| R         | DSCHERMER       | \$200.00   | R         | Q632373 | 3         | Z511909  | WESCO   | PRO PRESS UNION PRO PRESS TO NPTE          |
|           | DSCHERMER Total | \$200.00   |           |         |           |          |         |                                            |
|           |                 |            |           |         |           |          | DAVIS-  |                                            |
|           |                 |            |           |         |           |          | SPRINKI |                                            |
| DATACT    |                 |            |           |         | 01/13/201 |          | ER CO.  | SDC - DE-ACTIVATE FIRE SUPPRESSION SYSTEM  |
| R         | JPACITTO        | \$500.00   | RPANIK    | Q632914 | 4         | Z596486  | INC     | 1-27-14                                    |
| DATACT    |                 |            |           |         | 01/15/201 |          |         | REPLACE BATHROOM FANS IN WOMANS            |
| R         | JPACITTO        | \$622.20   | RPANIK    | Q633081 | 4         | Z597630  | WESCO   | ROOM (X2)                                  |
|           |                 |            |           |         |           |          | DAVIS-  |                                            |
|           |                 |            |           |         |           |          | ULMER   |                                            |
| DATACT    |                 |            |           |         | 01/16/201 |          | FRCO    | DAVISTILMER CALLED IN FOR FIRE PANEL       |
| R         | JPACITTO        | \$250.00   | RPANIK    | Q633145 | 4         | Z598054  | INC     | RESET                                      |
| DATACT    |                 |            |           |         | 01/16/201 |          |         |                                            |
| R         | JPACITTO        | \$6,465.00 | WPOTEAT   | Q633169 | 4         | Z598212  | WESCO   | PURCHASE ALBER BATTERY CELL RECORDER       |
| DATACT    | IDA CITTO       |            | DDANUK    | 06      | 01/20/201 | 7        | WEGGG   |                                            |
| К         | JPACITTO        | \$254.72   | KPANIK    | Q633287 | 4         | 2599270  | WESCO   | PUKCHASE SPARE FUSES                       |
| DATACT    |                 |            | STEUGEMA  |         | 01/22/201 |          | CTRIC   | EMERGENCY REPAIR CALL IN TO                |
| R         | JPACITTO        | \$2,500.00 | N         | Q633474 | 4         | Z601115  | INC     | RUSSELECTRIC                               |